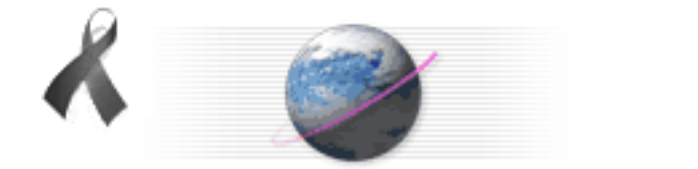

# Other World Computing Edimax Wireless N card Setup

Requirements: Edimax USB, PCI and PCMCIA wireless device. Mac OS 10.3-10.4.x

# A. Software Installation

1) Download the Mac Driver form the URL below:

http://eshop.macsales.com/images/Items/EDMEW7728IN/STA\_C ardbus+mPCI+PCIe\_MacOSX\_2007\_04\_04.dmg

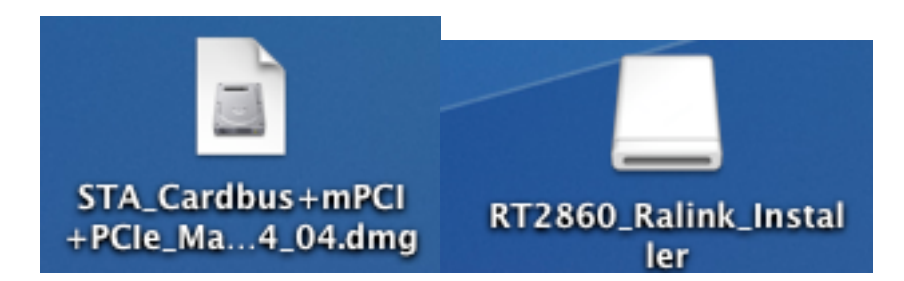

2) Locate double click on the file from where ever you downloaded it to. Usually Documents or Desktop. Once you double click on the .dmg file an image should appear called RT2860... double click the image to open it.

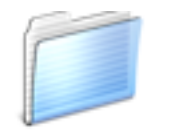

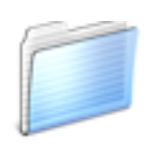

CardbusPCIWireless-10.3

CardbusPCIWireless-10.4

3) Open the folder that corresponds to the Operating system you are running.

CardbusPCIWireless-Tiger.pkg uninstall.command

4) Now double click on the .pkg file. Note: *If you ever want to uninstall the software simply double click on the uninstall.command* 

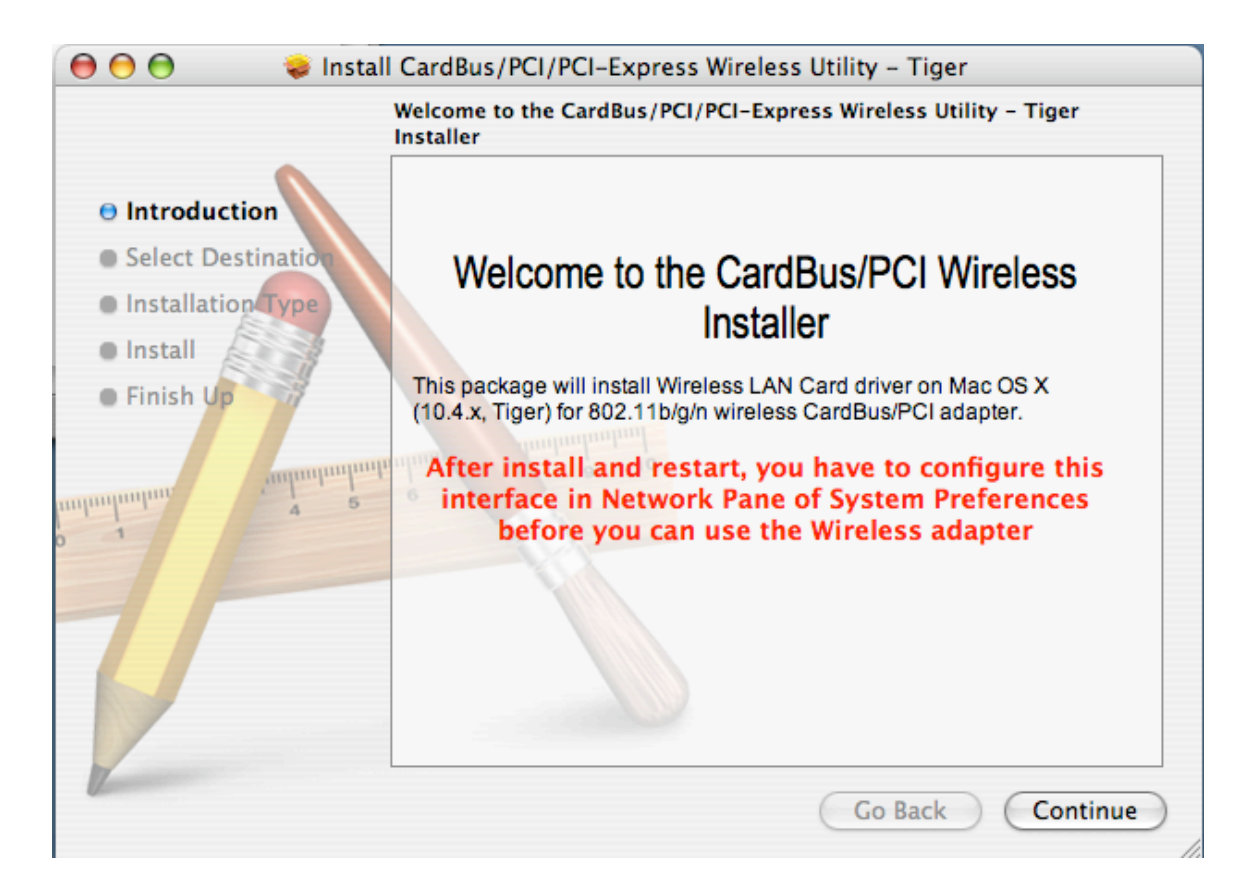

5) Click "Continue"

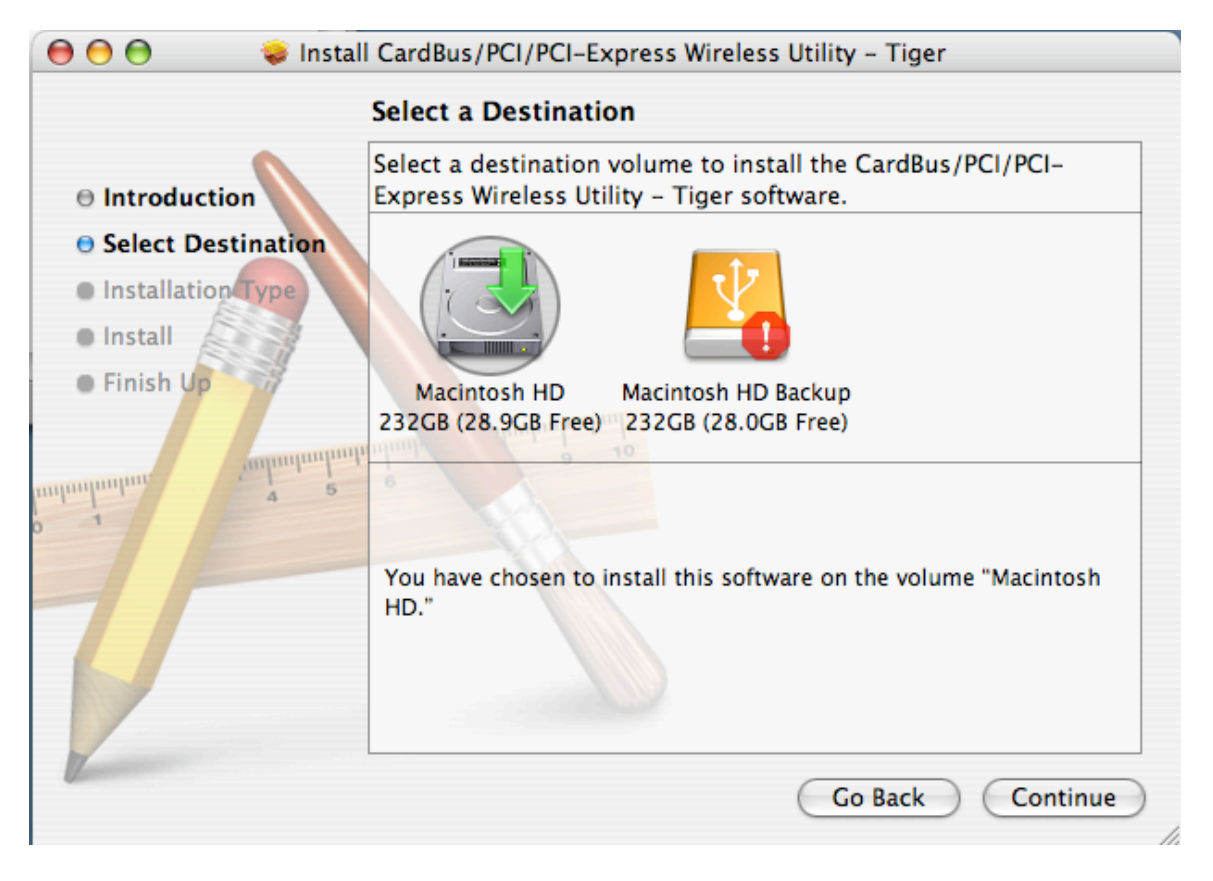

6) Select your OS Hard Drive for the install destination and click "Continue".

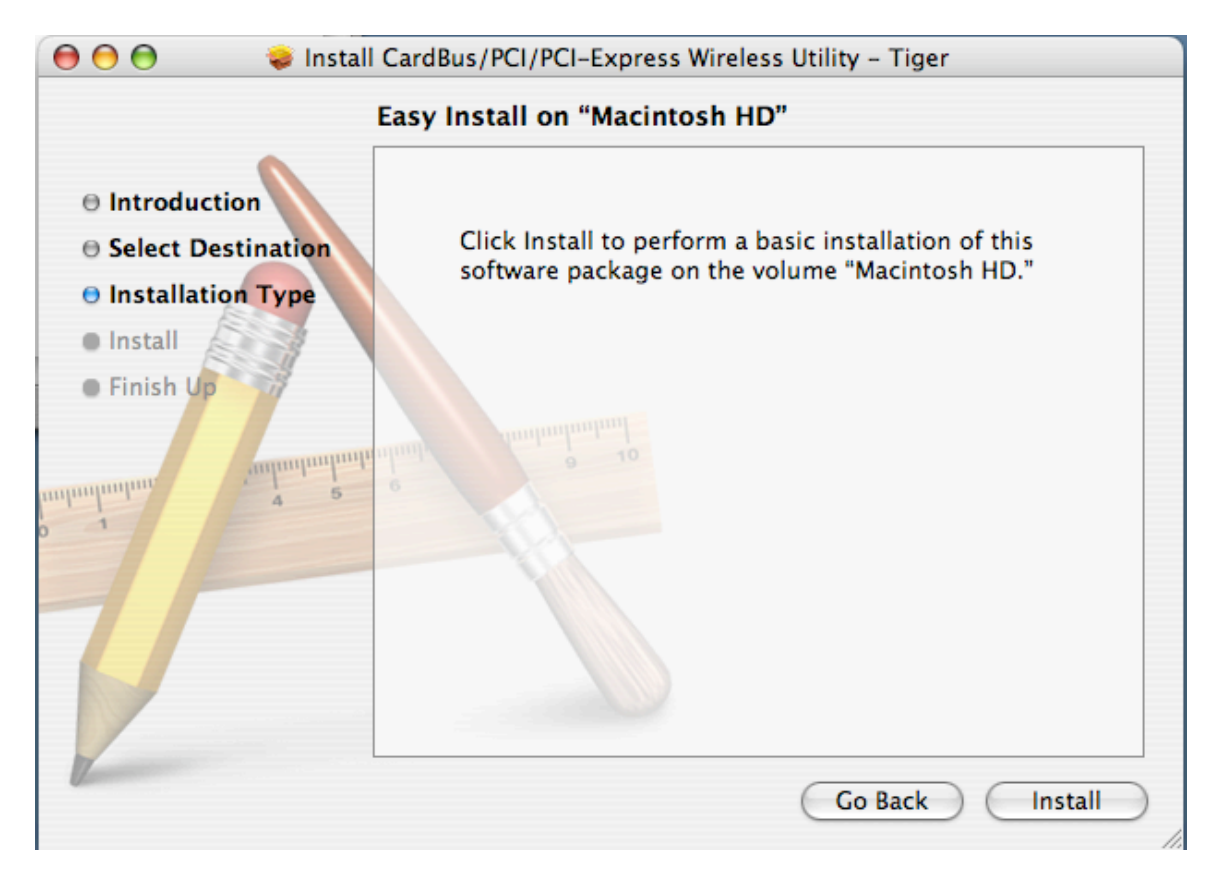

7) Next click "Install".

| Authenticate |              |                                     |  |  |  |  |
|--------------|--------------|-------------------------------------|--|--|--|--|
|              | Installer re | quires that you type your password. |  |  |  |  |
|              | Name:        | Brian                               |  |  |  |  |
|              | Password:    |                                     |  |  |  |  |
| Details      |              |                                     |  |  |  |  |
| ?            |              | Cancel OK                           |  |  |  |  |

8) You will be prompted for your password, please enter it and hit "OK". Note: You must have administrative privileges to install this software on your Mac.

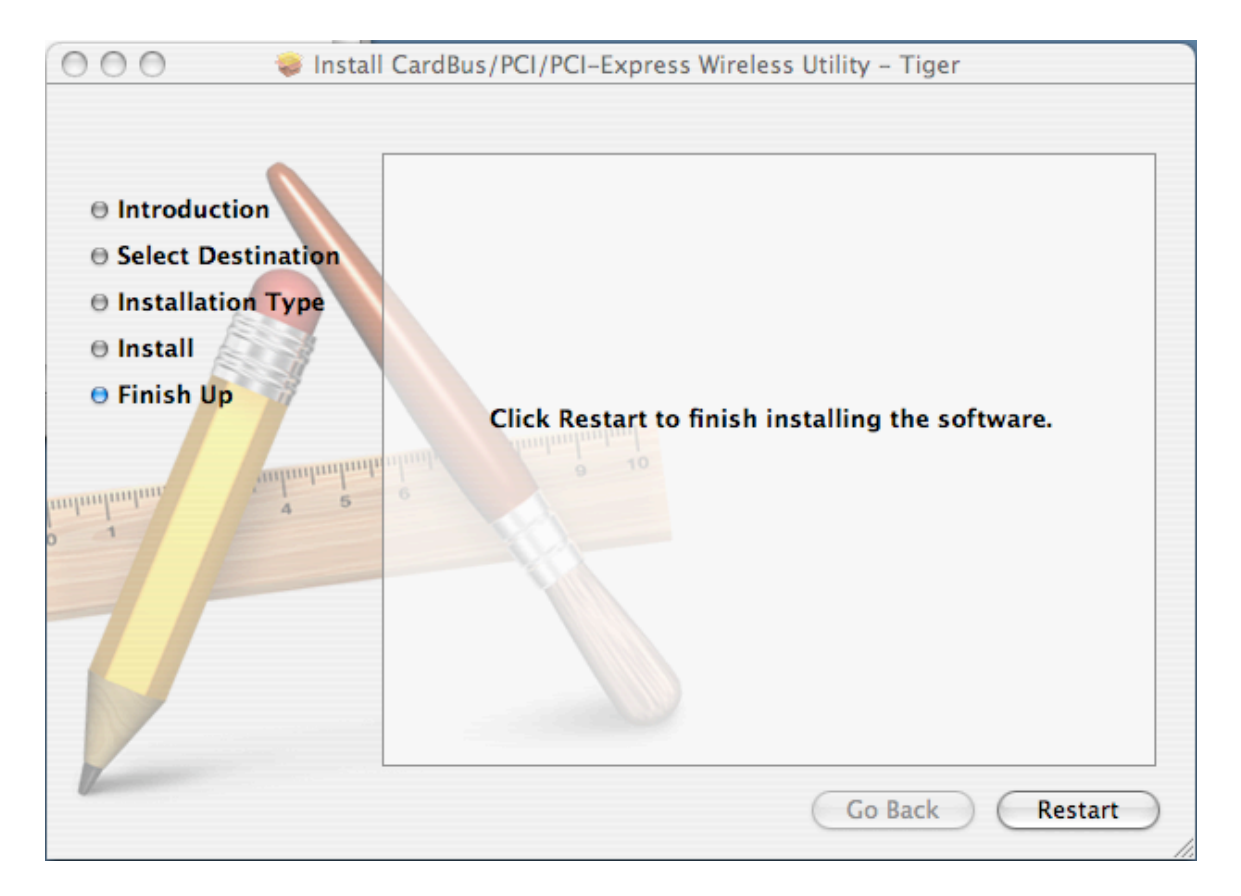

9) Close any Applications and Save any work and click "Restart".

#### A. Wireless Configuration

**Preface**: Go to the "Apple" menu and "System Preferences". Click on "Network" it should pop up "Detected a new Network port" Click "OK" Then "Apply" and close System Preferences.

## The Edimax Software gets installed in your "Applications" Folder.

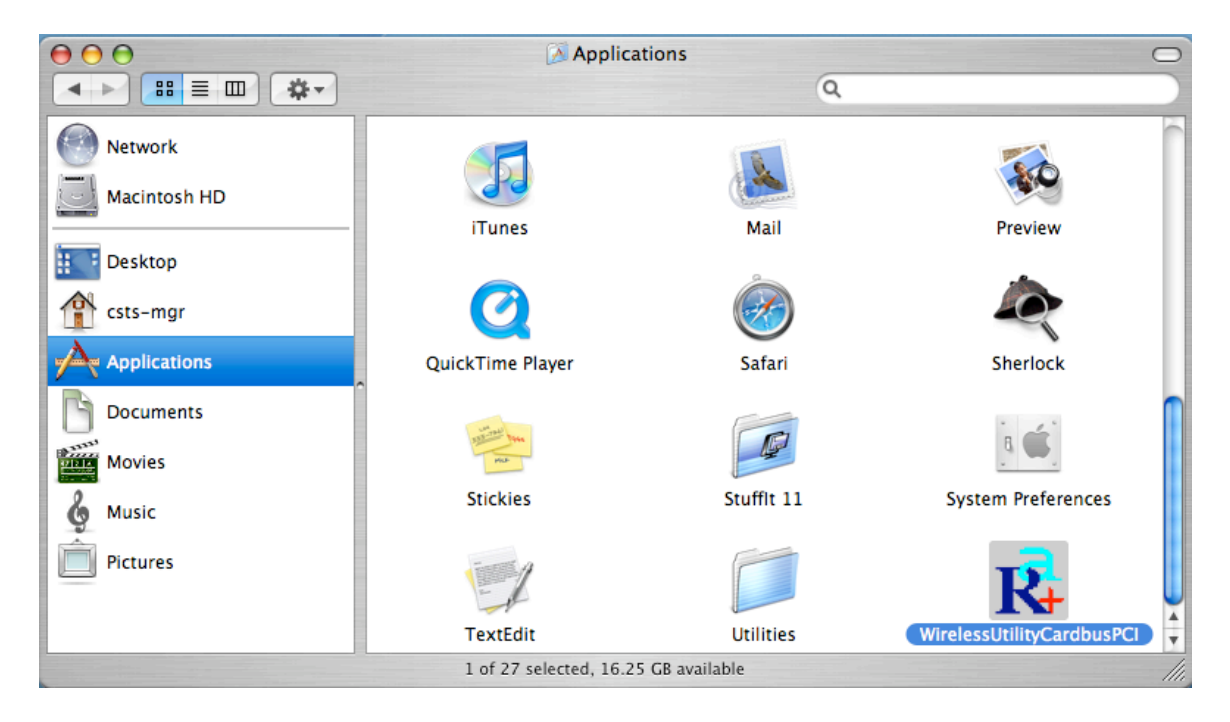

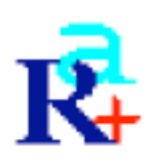

1) Double click on the WirelessUtilityCardbusPCI icon to setup your wireless connection.

| Prof | file Link Status | Site S | urvey    | Statist | ics /  | Advanced | d Abo  | ut    |
|------|------------------|--------|----------|---------|--------|----------|--------|-------|
|      |                  |        | - AP Lis | st      |        |          |        |       |
|      | SSID             |        | BS       | SID     | Signal | Channel  | Authen | Encry |
|      | Modbook's Com    | outer  | 00-14    | -51-EC  | 76     | 11       | Unknov | WEP   |
|      |                  |        |          |         |        |          |        |       |
|      |                  |        |          |         |        |          |        |       |
|      |                  |        |          |         |        |          |        |       |
|      |                  |        |          |         |        |          |        |       |
|      |                  |        |          |         |        |          |        |       |
|      |                  |        |          |         |        |          |        |       |
|      |                  |        |          |         |        |          |        |       |
|      |                  |        |          |         |        |          |        |       |
|      |                  |        |          |         |        |          |        |       |
|      |                  |        |          |         |        |          |        |       |
|      |                  |        |          |         |        |          |        |       |
|      | *********        |        |          |         |        |          |        | ) + + |

- 2) Click on the "Site Survey Tab" Here you should see your wireless Network. If you don't hit rescan, if it still doesn't appear please consult your wireless routers manufacturers manual or support.
- 3) Click on the Wireless network you want to connect so it's highlighted to and hit "ADD Profile".

| <u> </u>                                                                |                                                                                                    | Wirele                                    | ess Utility                                         |                      |                        |
|-------------------------------------------------------------------------|----------------------------------------------------------------------------------------------------|-------------------------------------------|-----------------------------------------------------|----------------------|------------------------|
| Profile Nam                                                             | e PROF1                                                                                                    |                                           | SSID M                                              | odbook's             | Compu                  |
| (                                                                       | System Con                                                                                                    | figuration                                | Authentication &                                    | Security             | ]                      |
| Power Saving M                                                          | lode                                                                                                    | Channel                                   | Authoritection                                      |                      | Notwork                |
| 💽 CAM ((                                                                | Constantly Aw                                                                                                    | vake Mode)                                | O Power Saving                                      | Mode                 |                        |
| Network Type                                                            | Infra                                                                                                    | structure                                 | Tx Power                                            | 100                  | •                      |
|                                                                         |                                                                                                    |                                           | Channel                                             | 11                   | -                      |
| RTS Thresh                                                              | nold 0                                                                                                    |                                           |                                                     |                      | O <sup>2347</sup> 2347 |
| Fragment 1                                                              | Threshold 25                                                                                                    | 56                                        |                                                     |                      | 2346                   |
| 0                                                                       |                                                                                                    | Wirele                                    | ess Utility                                         | DELETE               |                        |
| O<br>Profile Nam                                                        | e PROF1                                                                                                    | Wirele                                    | ess Utility<br>SSID M                               | odbook's             | Compu                  |
| O<br>Profile Nam                                                        | e PROF1<br>System Con                                                                                                   | Wirele                                    | CANCEL<br>ess Utility<br>SSID M<br>Authentication & | odbook's<br>Security | Compu                  |
| Profile Nam                                                             | e PROF1<br>System Con<br>tion Type C                                                                                    | Wirele<br>figuration                      | CANCEL<br>ess Utility<br>SSID M<br>Authentication & | odbook's<br>Security | Compu                  |
| Profile Nam<br>Authenticat                                              | e PROF1<br>System Con<br>tion Type C<br>Type V                                                                          | GK<br>Wirele<br>figuration<br>Open<br>VEP | CANCEL<br>ess Utility<br>SSID M<br>Authentication & | odbook's<br>Security | Compu                  |
| Profile Nam<br>Authenticat<br>Encryption<br>WPA Pre-SH                  | e PROF1<br>System Con<br>tion Type C<br>Type W<br>nared Key                                                             | GK<br>Wirele<br>figuration<br>Open<br>VEP | CANCEL<br>ess Utility<br>SSID M<br>Authentication & | odbook's<br>Security | Compu                  |
| Profile Nam<br>Authenticat<br>Encryption<br>WPA Pre-Sh<br>Box           | e PROF1<br>System Con<br>tion Type C<br>Type W<br>nared Key                                                             | GK<br>Wirele<br>figuration<br>Open<br>VEP | CANCEL<br>ess Utility<br>SSID M<br>Authentication & | odbook's<br>Security | Compu                  |
| Profile Nam<br>Authenticat<br>Encryption<br>WPA Pre-St<br>Box<br>© Key# | e PROF1<br>System Con<br>tion Type C<br>Type W<br>hared Key<br>1 Hexadecim                                              | GR Wirele                                 | CANCEL<br>ess Utility<br>SSID M<br>Authentication & | odbook's<br>Security | Compu                  |
| Profile Nam<br>Authenticat<br>Encryption<br>WPA Pre-Sh<br>Box<br>O Key# | e PROF1<br>System Con<br>tion Type C<br>Type W<br>hared Key<br>1 Hexadecim<br>2 Hexadecim                               | GR Wirele                                 | SSID M<br>Authentication &                          | odbook's<br>Security | Compu                  |
| Profile Nam Authenticat Encryption WPA Pre-St Box  Key# Key# Key#       | e PROF1<br>System Con<br>tion Type C<br>Type W<br>hared Key<br>1 Hexadecim<br>2 Hexadecim<br>3 Hexadecim                | figuration<br>Open<br>VEP                 | CANCEL<br>ess Utility<br>SSID M<br>Authentication & | odbook's<br>Security | Compu                  |
| Profile Nam Authenticat Encryption WPA Pre-St Box  Key# Key# Key# Key#  | e PROF1<br>System Con<br>tion Type C<br>Type W<br>hared Key<br>1 Hexadecim<br>2 Hexadecim<br>3 Hexadecim<br>4 Hexadecim | GR Wirele                                 | CANCEL<br>ess Utility<br>SSID M<br>Authentication & | odbook's<br>Security | Compu                  |
| Profile Nam Authenticat Encryption WPA Pre-St Box  Key# Key# Key# Key#  | e PROF1<br>System Con<br>tion Type C<br>Type W<br>hared Key<br>1 Hexadecim<br>2 Hexadecim<br>3 Hexadecim<br>4 Hexadecim | GR Wirele                                 | CANCEL<br>ess Utility<br>SSID M<br>Authentication & | odbook's<br>Security | Compu                  |

4) Here you can name the profile and adjust any settings needed to connect to the network. Click on "Authentication &Security" to enter any security information needed to connect to your wireless network.

*Note: Please see your router or "Airports" manual or support for information regarding security settings and wireless configurations of your Network.* 

5) Click "OK" and go to the "Profiles" Tab. Highlight the network you just added and click Activate to use that profile.

| $\sim$ | PROF1   | Modbook's ( | Auto    | Open           | WEP        | Infrastructi |
|--------|---------|-------------|---------|----------------|------------|--------------|
|        |         |             |         |                |            |              |
|        |         |             |         |                |            |              |
|        | Profile | SSID        | Channel | Authentication | Encryption | Network Typ  |
| - 🖌 -  | PROF1   | Modbook's ( | Auto    | Shared         | WEP        | Infrastructi |

You will notice the connection go from red to green when you are connected. Your wireless connection is now setup and ready to be used.

*Note: If you would like the wireless connection to be started immediately when the computer is booted please follow the steps below. Otherwise you will need to go into your Applications and open the wireless utility every time you want to connect.* 

## C. Adding the Utility to Startup Items.

1) Go to the "Apple" menu and "System Preferences" and click on "Accounts".

| 0                                                                                                    | Accounts                                                                                                    |                                                                                                    |
|----------------------------------------------------------------------------------------------------|----------------------------------------------------------------------------------------------------|----------------------------------------------------------------------------------------------------|
| Show All                                                                                              |                                                                                                    | Q                                                                                                    |
| My Account<br>My Account<br>Brian<br>Admin<br>Other Accounts<br>My Accounts<br>Cher Accounts<br>Admin | Password       Picture       Login Iter         These items will open automatica         Hide       Item         ItunesHelper         ItunesHelper         ItunesHelpe | ns Parental Controls<br>Illy when you log in:<br>Kind<br>Application<br>Application<br>Application<br>Application |
| Login Options                                                                                         | + -                                                                                                    |                                                                                                    |
| + -                                                                                                   |                                                                                                    |                                                                                                    |
| Click the lock to ma                                                                                  | ike changes.                                                                                                    | ?                                                                                                    |

2) Highlight the account you want to add the utility as a startup item and click on the "Login Items".

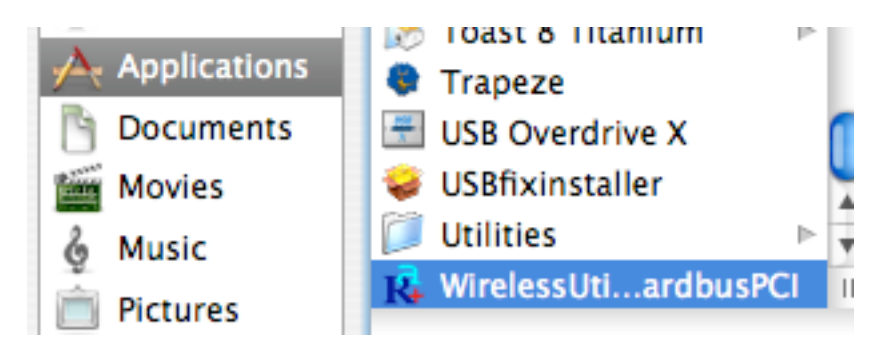

3) Click the "+" sign at the bottom and select the Wireless Utility in your Applications folder. Close System Preferences and you are all done.

-Brian Bellman 9/5/07 Other World Computing